## **<u>FWRTPEC</u>** Base Budget by Primary Expense Code ARGOS <u>Excel</u> Version

For an Excel version, please go to:*Finance*.*Production*.*Departmental Financial Reporting*.*Base Budget by Primary Expense Code (FWRTPEC)*.*Dashboard* 

| 🔍 Finance.Production.Departmental Financial Reporting.base bi     |   |
|-------------------------------------------------------------------|---|
|                                                                   | ^ |
| ✓ Production                                                      |   |
| Administrative Queries                                            |   |
| Budget Office Queries                                             |   |
| Cost Accounting                                                   |   |
| Departmental Financial Reporting                                  |   |
| Chart 9 Reporting                                                 |   |
| Chart V Crosswalk Queries                                         |   |
| Chart V Lists                                                     |   |
| Approval Queues Cheat Sheet by Level 3                            |   |
| 🕨 🗞 Approval Queues Cheat Sheet by Org                            |   |
| Approvals Routing by Approver - Chart V                           |   |
| <ul> <li>Base Budget by Primary Expense Code (FWRTPEC)</li> </ul> |   |
| Dashboard                                                         |   |
| EWRTPEC (Chart V)                                                 |   |
| FWRTPEC by Fund Type                                              |   |
| FWRTPEC Data Extract                                              |   |
|                                                                   |   |

After clicking on the Dashboard link choose the Data Extract link at the top of the screen:

| Banded<br>FWRTPEC (Chart V)<br>FWRTPEC by Fund Type<br>Extract:Delimited | Report<br>Options: |                                                                          |
|--------------------------------------------------------------------------|--------------------|--------------------------------------------------------------------------|
|                                                                          | FWR                | Banded<br>FWRTPEC (Chart V)<br>EWRTPEC by Fund Type<br>Extract:Delimited |
| FWRTPEC Data Extract                                                     |                    | FWRTPEC Data Extract                                                     |

Enter the Budget ID (FY##) and your level 3 code to see everything.

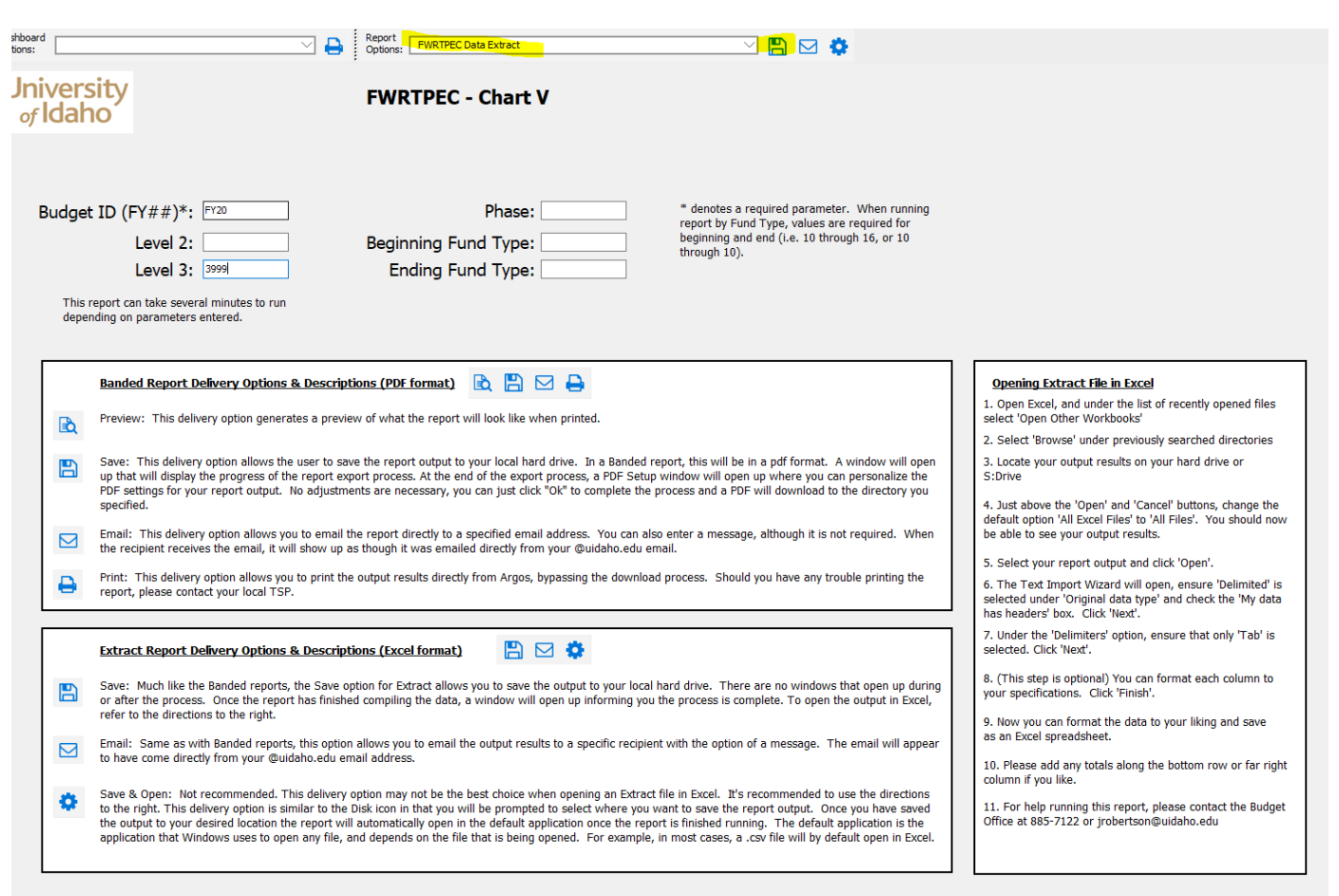

Click on the save icon and indicate where you want to save the results. You can also change the file name if desired but leave the file type as "Text Files (\*.txt). Once you click on "Save", Argos will start generating the report which will take a few minutes.

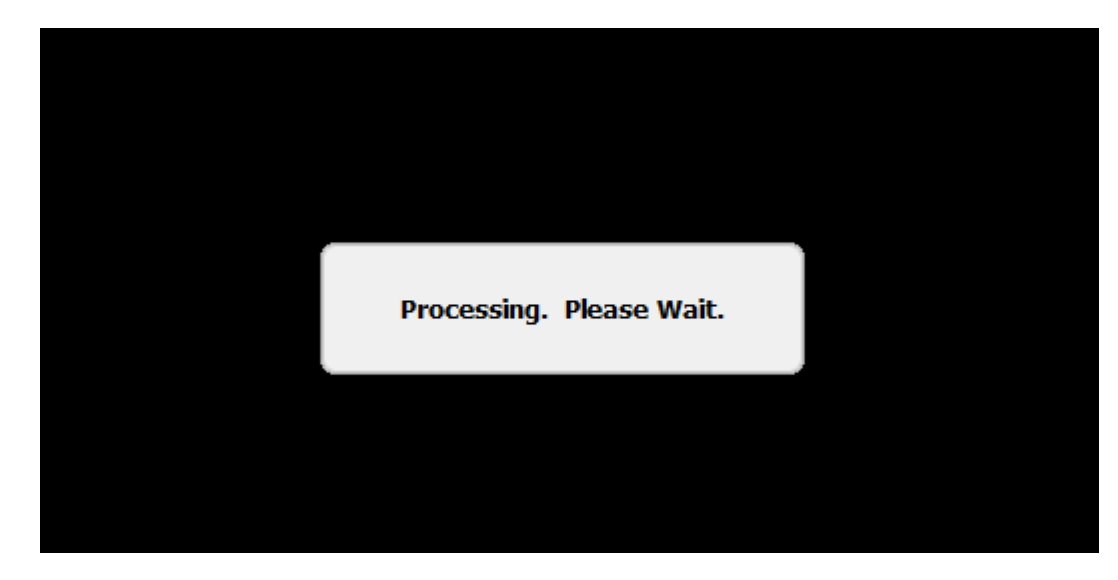

In the meantime, please open up a new Excel sheet.

You will receive this message. Please click OK.

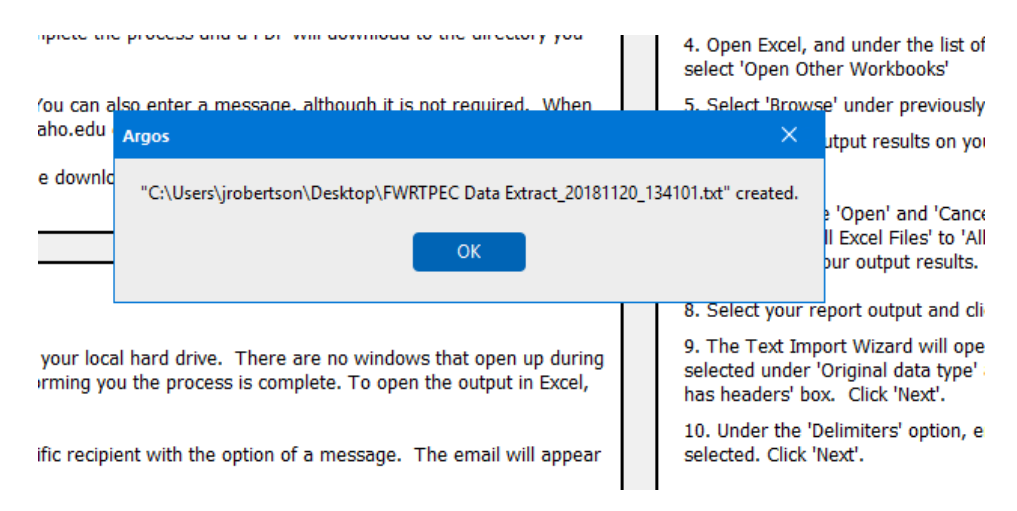

Next follow the instructions on the Argos screen to open your file. Below are screen shots of these instructions.

## **Opening Extract File in Excel**

1. Open Excel, and under the list of recently opened files select 'Open Other Workbooks'

2. Select 'Browse' under previously searched directories

3. Locate your output results on your hard drive or S:Drive

 Just above the 'Open' and 'Cancel' buttons, change the default option 'All Excel Files' to 'All Files'. You should now be able to see your output results.

5. Select your report output and click 'Open'.

The Text Import Wizard will open, ensure 'Delimited' is selected under 'Original data type' and check the 'My data has headers' box. Click 'Next'.

7. Under the 'Delimiters' option, ensure that only 'Tab' is selected. Click 'Next'.

8. (This step is optional) You can format each column to your specifications. Click 'Finish'.

9. Now you can format the data to your liking and save as an Excel spreadsheet.

10. Please add any totals along the bottom row or far right column if you like.

| ${}$    |                                                          |       |
|---------|----------------------------------------------------------|-------|
| Info    | Open                                                     |       |
| New     |                                                          |       |
| Open    | L Recent                                                 | Toda  |
| Save    |                                                          | ×a,   |
| Save As | ConeDrive - University of Idaho<br>jrobertson@uidaho.edu | ×a,   |
| Print   | Sites - University of Idaho                              | ×a,   |
| Share   | Jobertson@uldano.edu                                     | ×     |
| Export  | ConeDrive                                                | x     |
| Publish | Other Web Locations                                      | x     |
| Close   | This PC                                                  | ×a,   |
| Account | Add a Place                                              | ×a,   |
| Options | Browse                                                   | x     |
|         |                                                          |       |
|         |                                                          | Yest€ |

|--|

| ~ |  | Search | DESKLO |
|---|--|--------|--------|

| ganize 🔻 🛛 New folder    |                                           |                    |                   |          |               | ?    |
|--------------------------|-------------------------------------------|--------------------|-------------------|----------|---------------|------|
| Exec Admin               | Name                                      | Date modified      | Туре              | Size     |               |      |
| Fac PBUD chang           | Jill                                      | 11/19/2018 11:00   | File folder       |          |               |      |
| PCN ADJ FY19             | Jill's Docs                               | 11/5/2018 11:45 AM | File folder       |          |               |      |
| N. Minner & Freed        | 📓 11-18 1 HRSHealth Care FTE scale with   | 11/6/2018 9:34 AM  | PDF File          | 56 KB    |               |      |
|                          | 2018 Performance-Evaluation-Classified-1  | 11/15/2018 8:55 AM | Microsoft Word D  | 59 KB    |               | 3 1  |
| 🚡 OneDrive               | 🚺 Copy of Healthly Challenge weekly chart | 11/7/2018 3:09 PM  | Microsoft Excel W | 18 KB    |               |      |
| This PC                  | DP-FY19 19.5                              | 8/21/2018 9:41 AM  | Microsoft Excel W | 14 KB    |               | 3 1  |
|                          | DP-FY19                                   | 7/17/2018 1:45 PM  | Microsoft Excel W | 14 KB    |               |      |
| 3D Objects               | 💼 EPAF Supplemental Material              | 11/14/2018 2:50 PM | Microsoft Word D  | 338 KB   |               | 3 1  |
| Desktop                  | FWRTPEC (Chart V)_20181120_082815         | 11/20/2018 8:41 AM | PDF File          | 2,579 KB |               |      |
| Documents                | FWRTPEC Data Extract_20181120_133421      | 11/20/2018 1:37 PM | Text Document     | 43 KB    |               | 3 1  |
| 🖶 Downloads              | FWRTPEC Data Extract_20181120_134101      | 11/20/2018 1:41 PM | Text Document     | 5 KB     |               |      |
| b Music                  | FY19 Deferred pay corrections             | 9/26/2018 12:45 PM | Microsoft Excel W | 14 KB    |               | 3 1  |
| Pictures                 | 🖬 Jill copy of 3 year calendar FY 19      | 10/23/2018 8:02 AM | Microsoft Excel W | 29 KB    |               |      |
| Videos                   | 🚯 NBAPBUD Master PCN List - Report_201    | 11/20/2018 11:33   | Microsoft Excel C | 1,502 KB |               | 3 1  |
| Windows (C)              | NWPFYRE-FY19                              | 6/12/2018 10:40 AM | Microsoft Word D  | 95 KB    |               |      |
| Windows (C.)             | usernames                                 | 7/26/2018 8:28 AM  | Microsoft Excel W | 13 KB    |               | 3 1  |
| Shared (S:)              |                                           |                    |                   |          |               |      |
| 🛫 jrobertson (\\use<br>V |                                           |                    |                   |          |               | 18   |
| File na                  | me:                                       |                    |                   | ~ A      | ll Files      | ~ 18 |
|                          |                                           |                    |                   | Tools 👻  | Open 👻 Cancel |      |

| This screen lets you s<br>preview below.                                             | set the delimiters your data contains. You can see how your text is a                                                                                       | affected in the                           |                 |
|--------------------------------------------------------------------------------------|----------------------------------------------------------------------------------------------------|-------------------------------------------|-----------------|
| Delimiters          Iab         Semicolon         Comma         Space         Other: | Text <u>q</u> ualifier:                                                                                                    |                                           |                 |
| Data <u>p</u> review<br>Index<br>671991 - Marti<br>697998 - CLASS<br>706937 - Hampt  | Level 2<br>Level 2<br>2020 - Provost 3999 - Col<br>3 General Studies<br>2020 - Provost 3999 - Col<br>2020 - Provost 3999 - Col<br>2020 - Provost 3999 - Col | of Letters,<br>of Letters,<br>of Letters, | A<br>Joc<br>Joc |
| 710958 - Theat                                                                       | re Arts-Dept Operation 2020 - Provost 3999 - Col                                                                                                    | of Letters, V                             | :s, ∨<br>>      |

| Column data format                                                                                               | olumn and set the Data Format.                                                                          |                                                                                                    |         |
|----------------------------------------------------------------------------------------------------|----------------------------------------------------------------------------------------------------|----------------------------------------------------------------------------------------------------|---------|
| ● <u>G</u> eneral<br>○ <u>T</u> ext<br>○ <u>D</u> ate: MDY ✓<br>○ Do not <u>i</u> mport column (skip)            | 'General' converts numeric values to<br>all remaining values to text.<br><u>A</u> dva                   | o numbers, date values to date                                                                                  | es, and |
| Data <u>p</u> review                                                                                             | General                                                                                                 | General                                                                                                    |         |
|                                                                                                    |                                                                                                    |                                                                                                    |         |
| Index<br>671991 - Martin Institu<br>697998 - CLASS General<br>706937 - Hampton School<br>710958 - Theatre Arts-D | te 2020 - Provost<br>Studies 2020 - Provost<br>of Music 2020 - Provost<br>Pept Operation 2020 - Provost | Level 3<br>3999 - Col of Letters,<br>3999 - Col of Letters,<br>3999 - Col of Letters,<br>3999 - Col of Letters, | ~       |

Your data should be reflected. S